## Encrypting and decrypting files and folders using 7-Zip

The method for encrypting folders and files is the same, so this help guide will show how to do it for folders. 7-Zip is very useful for encrypting files to be sent over email; it is installed on all machines on campus.

## Encrypting

| <b>b</b>  | Open                               |   |                                                     |
|-----------|------------------------------------|---|-----------------------------------------------------|
| Folder o  | Pin to Quick access                |   |                                                     |
| ecret thi | Add to VLC media player's Playlist |   |                                                     |
|           | Play with VLC media player         |   |                                                     |
|           | 7-Zip                              | > | Add to archive                                      |
|           | CRC SHA                            | > | Compress and email                                  |
|           | Scan with Windows Defender         |   | Add to "Folder of secret things.7z"                 |
| S         | Shared Folder Synchronization      | > | Compress to "Folder of secret things.7z" and email  |
|           | Restore previous versions          |   | Add to "Folder of secret things.zip"                |
|           | Send to                            | > | Compress to "Folder of secret things.zip" and email |
|           | Cut                                |   |                                                     |
|           | Сору                               |   |                                                     |
|           | Paste                              |   |                                                     |
|           | Create shortcut                    |   |                                                     |
|           | Delete                             |   |                                                     |
|           | Rename                             |   |                                                     |
|           | Properties                         |   |                                                     |

Step 1 - Right-click on the folder you wish to encrypt, highlight '7-Zip' on the menu and choose 'Add to archive...'

Step 2 - In the bottom-right corner of the ensuing dialog box, you will have an opportunity to add a password to the encrypted file. It is best to communicate the password with your intended recipient through another medium (e.g. a phone call) if possible. If that is not practical you should send the password in a separate email. Please be aware that IT Services **cannot** retrieve forgotten passwords.

| Archive:                                  | \\NICKEL\STAFF                             | \WALT405\Desktop<br>ings.7z | p\              |                                                          | ~                                 |        |
|-------------------------------------------|--------------------------------------------|-----------------------------|-----------------|----------------------------------------------------------|-----------------------------------|--------|
| Archive form                              | nat:                                       | 7z                          | ~               | Update mode:                                             | Add and replace files             | ~      |
| Compression                               | n level:                                   | Normal                      | $\sim$          | Path mode:                                               | Relative pathnames                | $\sim$ |
| Compression<br>Dictionary s<br>Word size: | n method:<br>ize:                          | LZMA2<br>16 MB<br>32        | ~               | Options  Create SFX arc Compress share Delete files afte | hive<br>ed files<br>r compression |        |
| Solid Block                               | size:<br>CPU threads:                      | 2 GB                        | ~<br>/ 4        | Encryption<br>Enter password:                            |                                   |        |
| Memory usa<br>Memory usa                  | age for Compressing<br>age for Decompressi | :<br>ing:                   | 592 MB<br>18 MB | Reenter password                                         | :                                 |        |
| Split to volu                             | mes, bytes:                                |                             | ~               | Show Passwork                                            | d                                 |        |
| Parameters:                               | :                                          |                             |                 | Encryption method                                        | AES-256                           | ~      |
|                                           |                                            |                             |                 |                                                          |                                   |        |
|                                           |                                            |                             | _               | OK                                                       | Cancel Heln                       |        |

Step 3 - A new file will have been created with the file extension '7z'. This is the file you need to attach to your email.

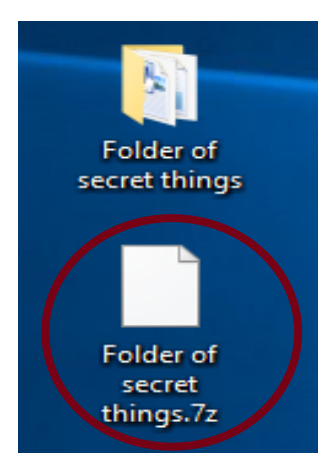

## Decrypting

If you have been sent a file encrypted using 7-Zip, save the attachment and follow these steps to decrypt the contents.

Step 1 - Right-click on the file you wish to decrypt, highlight '7-Zip' and select 'Extract Here". Please be aware that it is not possible to double-click on a file encrypted with 7-Zip, you have to decrypt it first.

| Fold                       |   |                                                     |
|----------------------------|---|-----------------------------------------------------|
| thin 7-Zip                 | > | Open archive                                        |
| CRC SHA                    | > | Open archive                                        |
| Scan with Windows Defender |   | Extract files                                       |
| Restore previous versions  |   | Extract Here                                        |
| Send to                    | > | Extract to "Folder of secret things\"               |
| Cut                        |   | Test archive                                        |
| Conv                       |   | Add to archive                                      |
|                            |   | Compress and email                                  |
| Create shortcut            |   | Compress to "Folder of secret things.7z" and email  |
| Delete                     |   | Add to "Folder of secret things.zip"                |
| Rename                     |   | Compress to "Folder of secret things.zip" and email |
| Properties                 | L |                                                     |
|                            |   |                                                     |

Step 2 - Type in the password you have been given to decrypt the file and press 'Ok'. The encrypted file/folder will then appear.

|                    | 2 0% Extracting \\NICK                            | EL\STAFF\WAL f secret th | nings.7z             | —      | ×    |
|--------------------|---------------------------------------------------|--------------------------|----------------------|--------|------|
| older of<br>cret t | Elapsed time:                                     | 00:00:05                 | Total size:          |        | 8746 |
|                    | Files:                                            | 3                        | Speed:<br>Processed: |        | 0    |
|                    | Compression ratio:                                | Enter password           | ×                    |        | 0    |
|                    | Extracting                                        | Enter password:          |                      |        |      |
|                    | Folder of secret things\<br>Top secret plans.docx |                          |                      |        |      |
|                    |                                                   | Show password            |                      |        |      |
|                    |                                                   |                          |                      |        |      |
|                    |                                                   | OK                       | Cancel               |        |      |
|                    |                                                   |                          |                      |        |      |
|                    |                                                   |                          |                      |        |      |
|                    |                                                   | Background               | Pause                | Cancel |      |